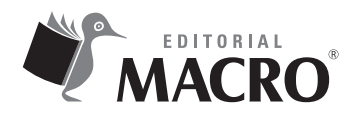

AutoCAD 2016 Autor: Oscar Carranza Zavala

© Derechos de autor registrados: Empresa Editora Macro EIRL

© Derechos de edición, arte gráfico y diagramación reservados: Empresa Editora Macro EIRL

**Jefe de edición:** Cynthia Arestegui Baca

**Coordinación de edición:** Magaly Ramon Quiroz

**Diseño de portada:** Cristian Sotelo Mesias

**Corrección de estilo:** Erick Tacuchi Villanueva

**Diagramación:** Cynthia Arestegui Baca Eduardo Siesquén Aquije

Edición a cargo de: © Empresa Editora Macro EIRL Av. Paseo de la República N.º 5613, Miraflores, Lima, Perú

**Ç** Teléfono: (511) 748 0560

- $\boxtimes \ \ E\text{-mail: proyectoeditorial@editorialmacro.com}$
- Página web: www.editorialmacro.com

Primera edición: noviembre de 2015 Tiraje: 1000 ejemplares

Primera reimpresión: enero de 2016 Tiraje: 2500 ejemplares

Impresión Talleres gráficos de la Empresa Editora Macro EIRL Jr. San Agustín N.º 612-624, Surquillo, Lima, Perú

ISBN N.° 978-612-304-316-2 Hecho el depósito legal en la Biblioteca Nacional del Perú N.° 2016-01013

Prohibida la reproducción parcial o total, por cualquier medio o método, de este libro sin previa autorización de la Empresa Editora Macro EIRL.

# Índice

## Capítulo 1

| Pr  | imeros pasos                                                                                | . 21 |
|-----|---------------------------------------------------------------------------------------------|------|
| 1.1 | Descripción del AutoCAD 2016                                                                | . 21 |
|     | 1.1.1 Características                                                                       | . 21 |
|     | 1.1.2 Requisitos del sistema para AutoCAD 2016 de 32 y 64 bits                              | . 22 |
|     | 1.1.3 Requisitos adicionales para grandes conjuntos de datos, nubes de puntos y modelado 3D | . 23 |
| 1.2 | Inicio del programa                                                                         | . 23 |
| 1.3 | Entorno 2D                                                                                  | . 26 |
|     | 1.3.1 Partes de la pantalla                                                                 | . 26 |
|     | 1.3.2 La paleta de herramientas                                                             | . 39 |
| 1.4 | Uso de botones del mouse                                                                    | . 40 |
|     | 1.4.1 Scroll                                                                                | . 40 |
|     | 1.4.2 Clic derecho                                                                          | . 42 |
|     | 1.4.3 Clic izquierdo                                                                        | . 42 |
| 1.5 | Empezar un dibujo en forma correcta                                                         | . 43 |
|     | 1.5.1 Recomendaciones                                                                       | . 44 |
|     | 1.5.2 Cómo ordenar entorno en AutoCAD 2016                                                  | . 44 |
| 1.6 | Interfaz del usuario                                                                        | . 45 |
|     | 1.6.1 Elementos de la interfaz del usuario                                                  | . 45 |
|     | 1.6.2 Infocenter                                                                            | . 49 |
|     | 1.6.3 Cinta «Ribbon»                                                                        | . 53 |
|     | 1.6.4 Ayudas extendidas - Extended tooltips                                                 | . 55 |
|     | 1.6.5 Action Recorder                                                                       | . 55 |
| 1.7 | Herramientas de visualización                                                               | . 56 |
|     | 1.7.1 Cubo de vistas                                                                        | . 56 |

| Conceptos preliminares                       | . 59 |
|----------------------------------------------|------|
| 2.1 Los tipos de coordenadas de AutoCAD      | . 59 |
| 2.1.1 Coordenadas absolutas                  | . 60 |
| 2.1.2 Coordenadas relativas                  | 60   |
| 2.1.3 Coordenadas polares                    | . 60 |
| 2.1.4 Coordenadas tridimensionales           | . 61 |
| 2.2 Sistema de coordenadas universales (WCS) | . 61 |
| 2.3 Sistema de coordenadas del usuario (UCS) | . 62 |

| 2.3.1 | Entidades de dibujo de AutoCAD | 64 |
|-------|--------------------------------|----|
| 2.3.2 | Límites del dibujo             | 64 |
| 2.3.3 | Unidades de dibujo             | 64 |
| 2.3.4 | Unidades lineales              | 65 |
| 2.3.5 | Unidades angulares             | 65 |
| 2.3.6 | Escala de trabajo              | 65 |
| 2.3.7 | Guardar un archivo             | 65 |

| Ay  | udas y estilos de trabajo67                    |
|-----|------------------------------------------------|
| 3.1 | Espacio de trabajo - Workspace                 |
| 3.2 | Estilos de ingreso de información              |
|     | 3.2.1 El estilo estático (Dynamic Input - Off) |
|     | 3.2.2 El estilo dinámico (Dynamic Input - On)  |
| 3.3 | Ingreso de comandos y sus opciones             |
| 3.4 | Ingreso de puntos, distancias y ángulos70      |
| 3.5 | Tipos de coordenadas70                         |
|     | 3.5.1 Coordenadas rectangulares                |
|     | 3.5.2 Coordenadas polares                      |
|     | 3.5.3 Coordenadas cilíndricas                  |
|     | 3.5.4 Coordenadas esféricas                    |
| 3.6 | Coordenadas usuario (UCS)75                    |
| 3.7 | Direct Distance Entry                          |
| 3.8 | Modo Osnap                                     |
|     | 3.8.1 Descripción de los modos Osnap 2016      |
|     | 3.8.2 Modo Osnap programado temporalmente77    |
|     | 3.8.3 Teclas de función                        |
|     | 3.8.4 Casos prácticos                          |

| Visualización en 2D y 3D                    | 79 |
|---------------------------------------------|----|
| 4.1 Pan                                     |    |
| 4.2 Zoom                                    | 80 |
| 4.3 Full Navegation Wheel (ruedas volantes) | 81 |
| 4.4 ShowMotion                              |    |
| 4.5 Background                              | 85 |

| Manejo de archivos     |    |
|------------------------|----|
| 5.1 La hoja de trabajo | 87 |

## Capítulo 6

| Dibuj    | o lineal                  | 95  |
|----------|---------------------------|-----|
| 6.1 Lin  | ie (L)                    | 95  |
| 6.2 Mc   | odo Ortho                 | 95  |
| 6.3 Mc   | odo Polar                 | 96  |
| 6.4 Era  | ase (E)                   | 98  |
| 6.4      | .1 Otras formas de borrar | 98  |
| 6.5 Trir | m (TR)                    | 109 |

# Capítulo 7

| Dibujo en 2D        | 115 |
|---------------------|-----|
| 7.1 Circle (C)      | 115 |
| 7.2 Polygon (POL)   | 116 |
| 7.3 Ellipse (EL)    | 116 |
| 7.4 Rectangle (REC) | 117 |
| 7.5 Arc (A)         | 118 |

| Edición de dibujos            | . 123 |
|-------------------------------|-------|
| 8.1 Selección de objetos      | . 123 |
| 8.1.1 Selección con dos clics | . 123 |
| 8.2 Comandos Modify           | . 126 |
| 8.2.1 Trim (TR)               | . 126 |
| 8.2.2 Stretch (S)             | . 128 |
| 8.2.3 Move (M)                | . 128 |
| 8.2.4 Copy (CO)               | . 131 |
| 8.2.5 Rotate (RO)             | . 133 |
| 8.2.6 Scale (SC)              | . 134 |
| 8.2.7 Offset (O)              | . 136 |
| 8.2.8 Extend                  | . 138 |
|                               |       |

|     | 8.2.9 Opción Edge                     | . 138 |
|-----|---------------------------------------|-------|
|     | 8.2.10 Explode (X)                    | . 139 |
|     | 8.2.11 Join (JO)                      | . 140 |
|     | 8.2.12 Fillet (F)                     | . 141 |
|     | 8.2.13 Chamfer (CHA)                  | . 142 |
|     | 8.2.14 Blend (BLE)                    | . 143 |
|     | 8.2.15 Mirror (MI)                    | . 144 |
| 8.3 | Rotación de objetos                   | . 152 |
|     | 8.3.1 Ejemplo con la opción Reference | . 152 |
|     | 8.3.2 Ejemplo con la opción Copy      | . 153 |
|     |                                       |       |

| Copiando con arrays  | 165 |
|----------------------|-----|
| 9.1 Array            | 165 |
| 9.2 Arrayrect        | 166 |
| 9.3 Arraypath        | 175 |
| 9.4 Arraypolar       | 185 |
| 9.5 Array (Alias AR) | 193 |
| 9.6 Arrayedit        | 208 |

# Capítulo 10

| Dimensionado de Proyectos                      | 227 |
|------------------------------------------------|-----|
| 10.1 Herramientas de acotado (Panel Dimension) | 227 |
| 10.1.1 Partes de una cota                      | 242 |
| 10.1.2 Creación de un estilo de cota           | 242 |

| Propiedades de objetos             | 263 |
|------------------------------------|-----|
| 11.1 Color                         | 263 |
| 11.2 Grosor de línea               | 264 |
| 11.3 Tipos de línea                | 265 |
| 11.4 Transparencia                 | 268 |
| 11.5 Modificación de propiedades   | 269 |
| 11.6 Comando Match Properties (MA) | 271 |

| Organización de planos                                                     |     |
|----------------------------------------------------------------------------|-----|
| 12.1 Manejo de capas                                                       |     |
| 12.1.1 Terminología                                                        |     |
| 12.1.2 Descripción de los íconos dentro del listado de capas               |     |
| 12.1.3 Descripción de la ventana del administrador de propiedades de capas |     |
| 12.1.4 Selección de colores                                                | 275 |
| 12.1.5 Índices de colores                                                  |     |
| 12.1.6 Paleta de colores estándar de AutoCAD (Index Color)                 |     |
| 12.1.7 Paleta de colores verdaderos (True Color)                           | 276 |
| 12.1.8 Paleta de libros de colores (Color Books)                           | 277 |
| 12.1.9 Asignación de un tipo de línea a una capa                           | 277 |
| 12.1.10 Propiedades de las entidades                                       |     |
| 12.1.11 Interfaz Layer Properties Manager                                  | 278 |
| 12.1.12 Ejemplos del uso de filtros de capas                               | 280 |
| 12.1.13 Comando LINETYPE (Alias: LT)                                       |     |

## Capítulo 13

| Información de textos                                        | 297 |
|--------------------------------------------------------------|-----|
| 13.1 Uso de textos                                           | 297 |
| 13.2 Estilos de textos                                       |     |
| 13.3 Edición de textos                                       | 300 |
| 13.4 Comandos del panel text de la Ficha / Tab Annotation    |     |
| 13.5 Objetos anotativos                                      |     |
| 13.6 Manejo de estilos de textos (Comando: STYLE, Alias: ST) |     |

| Rellenos y achurados      | 315 |
|---------------------------|-----|
| 14.1 Hatch (H)            | 315 |
| 14.2 Pattern              | 317 |
| 14.3 Properties           | 318 |
| 14.4 Hatch Origin         | 319 |
| 14.4.1 Set Origin         | 320 |
| 14.5 Options              | 320 |
| 14.6 Close Hatch Creation | 322 |

| Dibujo paramétrico                   |  |
|--------------------------------------|--|
| 15.1 Parametric - Dibujo Paramétrico |  |
| 15.1.1 Geometric                     |  |
| 15.1.2 Dimensional                   |  |
| 15.1.3 Manage                        |  |
| 15.1.4 La hoja Dimensional           |  |
| 15.1.5 La hoja AutoConstrain         |  |

## Capítulo 16

| Dibujo isométrico             | . 353 |
|-------------------------------|-------|
| 16.1 Configuración isométrica | . 353 |

# Capítulo 17

| Manejo de polilíneas         | 363 |
|------------------------------|-----|
| 17.1 Trazado de Polilíneas   | 363 |
| 17.1.1 Edición de polilíneas | 370 |

| Multilíneas, bloques y atributos       | 87 |
|----------------------------------------|----|
| 18.1 Multilíneas                       | 87 |
| 18.1.1 Mline (Alias ML)                | 87 |
| 18.1.2 Mlstyle                         | 89 |
| 18.1.3 Mledit                          | 91 |
| 18.2 Block - Bloque                    | 93 |
| 18.2.1 Block (Alias B)                 | 93 |
| 18.2.2 Write block (Alias W)           | 96 |
| 18.2.3 Insert (Alias I)                | 97 |
| 18.2.4 Bedit – Block editor (Alias BE) | 98 |
| 18.3 Bloques dinámicos                 | 01 |
| 18.3.1 Parameters                      | 01 |
| 18.3.2 Actions                         | 80 |

| 18.4 Attribute – Atributos |  |
|----------------------------|--|
| 18.4.1 Attsync             |  |
| 18.4.2 Eattedit            |  |
| 18.4.3 Attedit             |  |
| 18.4.4 Attdisp             |  |
| 18.4.5 Attmode             |  |
| 18.4.6 Battman             |  |
| 18.4.7 Eattext             |  |
|                            |  |

| Líneas indicadoras                             | . 425 |
|------------------------------------------------|-------|
| 19.1 Mleader style                             | . 425 |
| 19.1.1 Cuadro de multileader style             | . 426 |
| 19.2 Fichas del cuadro mleader style           | . 428 |
| 19.2.1 Leader format                           | . 428 |
| 19.2.2 Leader structure                        | . 429 |
| 19.2.3 Content                                 | . 430 |
| 19.3 Directrices con texto de líneas múltiples | . 431 |
| 19.4 Mleader que contiene bloques              | . 432 |
| 19.5 Mleaderscale                              | . 433 |
| 19.6 Mleaderalign                              | . 433 |
| 19.7 Mleaderedit                               | . 434 |
| 19.8 Mleadercollect                            | . 436 |
| 19.9 Remove leader                             | . 437 |
|                                                |       |

| Técnicas para imprimir                | 439 |
|---------------------------------------|-----|
| 20.1 Impresiones                      | 446 |
| 20.1.1 Impresión básica               | 446 |
| 20.2 Impresión desde el espacio papel | 448 |

| Objetivos anotativos                                        | 459 |
|-------------------------------------------------------------|-----|
| 21.1 Anotaciones comunes que se pueden crear en un proyecto | 460 |
| 21.2 Crear un objeto de anotación annotative                | 460 |
| 21.3 Crear un estilo de anotación annotative                | 461 |
| 21.3.1 Estilo de texto                                      | 461 |
| 21.3.2 Estilo de dimensión                                  | 461 |
| 21.4 Flujo de trabajo                                       | 462 |
| 21.5 Estilo de directriz múltiple                           | 463 |
| 21.6 Consultas                                              | 464 |

#### Capítulo 22

| Autodesk 360                                                      |     |
|-------------------------------------------------------------------|-----|
| 22.1 Autodesk 360 actualizada                                     | 467 |
| 22.1.1 Características y ventajas                                 |     |
| 22.1.2 Share Document                                             | 468 |
| 22.1.3 Open Local Sync FolderER                                   |     |
| 22.1.4 Open Autodesk 360                                          |     |
| 22.1.5 Autodesk 360 web                                           | 473 |
| 22.1.6 Design Feed                                                | 475 |
| 22.1.6.1 Opciones                                                 | 476 |
| 22.1.6.2 Botones de la fuente de diseño                           | 478 |
| 22.1.6.3 Controles de las entradas de la fuente de diseño         | 479 |
| 22.1.7 Sync My Setting                                            | 480 |
| 22.1.7.1 Sincronización en línea de los parámetros personalizados | 480 |
| 22.1.8 Choose Setting                                             |     |
| 22.1.8.1 Lista de opciones                                        |     |
|                                                                   |     |

| Localización geográfica                          | 183 |
|--------------------------------------------------|-----|
| 23.1 Panel Location                              | 183 |
| 23.1.1 Geographiclocation                        | 183 |
| 23.1.2 Opciones                                  | 184 |
| 23.1.3 Configuración de la ubicación geográfica4 | 184 |
| 23.1.4 Cuadro de diálogo ubicación geográfica 4  | 187 |

| 23.1.5 Asignar una ubicación geográfica                                      | . 491 |
|------------------------------------------------------------------------------|-------|
| 23.1.6 Ficha Geolocation                                                     | . 496 |
| 23.1.7 Ubicación geográfica mediante la especificación de latitud y longitud | . 501 |
| 23.1.8 Establecer la ubicación geográfica desde un archivo de SIG            | . 502 |
| 23.1.9 Establecer la ubicación geográfica desde un mapa                      | . 503 |
| 23.1.10 Marcar un lugar mediante la especificación de latitud y longitud     | . 504 |
| 23.1.11 Cambiar la latitud y la longitud del marcador geográfico             | . 504 |
| 23.1.12 Cambiar de posición el marcador geográfico                           | . 504 |

| Primeros pasos: Dibujo en 3D                 | 505 |
|----------------------------------------------|-----|
| 24.1 Herramientas de navegación en 3D        | 505 |
| 24.2 Almacenamiento y recuperación de vistas | 509 |
| 24.3 Vistas ortogonales e isométricas        | 512 |
| 24.4 Vistas en perspectiva                   | 517 |

# Capítulo 25

| Los sistemas UCS                       | 521 |
|----------------------------------------|-----|
| 25.1 Introducción                      | 521 |
| 25.2 Sistema de coordenadas personales | 521 |
| 25.3 Uso de ventanas gráficas en 3D    | 526 |
| 25.4 Recomendaciones para usar UCS     | 528 |

| Modelamiento en 3D      | 531 |
|-------------------------|-----|
| 26.1 Entendiendo el 3D  | 531 |
| 26.1.1 Tipos de objetos | 532 |
| 26.2 Superficies        | 532 |
| 26.3 Sólidos            | 535 |
| 26.3.1 Estilos visuales | 538 |

| Creación de mallas                        | 545 |
|-------------------------------------------|-----|
| 27.1 Métodos de creación de mesh          | 545 |
| 27.2 Creación de mesh primitivas          | 546 |
| 27.3 Crear mesh a partir de otros objetos | 550 |
| 27.3.1 Mallas Simples                     | 551 |
| 27.3.2 Mallas complejas                   | 551 |
| 27.3.2.1 Densidad de las mallas complejas | 551 |
| 27.4 Mesh tessellation                    | 553 |

## Capítulo 28

| Edición de sólidos                                         | 571 |
|------------------------------------------------------------|-----|
| 28.1 Sólidos primitivos                                    | 572 |
| 28.2 Apariencia de objetos en 3D                           | 574 |
| 28.3 Operaciones booleanas entre sólidos                   | 574 |
| 28.3.1 Creación de sólidos y mallas a partir de objetos 2D | 577 |
| 28.3.2 Dibujo de sólidos complejos                         | 578 |
| 28. 4 Edición de sólidos                                   | 579 |
| 28.5 Operaciones 3D                                        | 586 |

| Superficies 3D                                | 595 |
|-----------------------------------------------|-----|
| 29.1 Surface (Superficies)                    | 595 |
| 29.2 Creación de superficies (Create Surface) | 595 |
| 29.2.1 Surfnetwork                            | 595 |
| 29.2.2 Loft                                   | 596 |
| 29.2.3 Delobj                                 | 601 |
| 29.2.4 Surfacemodelingmode                    | 602 |
| 29.2.5 Loftnormals                            | 602 |
| 29.2.6 Sweep                                  | 603 |
| 29.2.7 Planesurf                              | 604 |
| 29.2.8 Surfu                                  | 605 |
| 29.2.9 Surfv                                  | 605 |

|     | 29.2.10 Extrude                                    | . 605 |
|-----|----------------------------------------------------|-------|
|     | 29.2.11 Revolve                                    | . 608 |
|     | 29.2.12 Surfblend                                  | . 611 |
|     | 29.2.13 Surfpatch                                  | . 612 |
|     | 29.2.14 Superface Offset                           | . 612 |
|     | 29.2.15 Surface Associativity                      | . 614 |
|     | 29.2.16 Surfacemodelingmode                        | . 614 |
| 29. | <sup>3</sup> Edición de superficies (Edit Surface) | . 614 |
|     | 29.3.1 Surf Fillet                                 | . 615 |
|     | 29.3.2 Surftrim                                    | . 615 |
|     | 29.3.3 Surfuntrim                                  | . 616 |
|     | 29.3.4 Surfextend                                  | . 617 |
|     | 29.3.5 Surfsculpt                                  | . 617 |
| 29. | 4 Control de vértices (Control vértices)           | . 618 |
|     | 29.4.1 3DEditbar                                   | . 618 |
|     | 29.4.2 Convert Nurbs                               | . 619 |
|     | 29.4.3 CVshow                                      | . 620 |
|     | 29.4.4 CVhide                                      | . 621 |
|     | 29.4.5 CVrebuild                                   | . 621 |
|     | 29.4.6 CVadd                                       | . 622 |
|     | 29.4.7 CVremove                                    | . 623 |
| 29. | 5 Curvas (Curves)                                  | . 624 |
|     | 29.5.1 Spline                                      | . 624 |
|     | 29.5.2 Sketch                                      | . 627 |
|     | 29.5.3 SkpolyK                                     | . 628 |
|     | 29.5.4 3Dpoly                                      | . 628 |
| 29. | 6 Proyección geométrica (Project Geometry)         | . 629 |
|     | 29.6.1 Surface Autotrim                            | . 629 |
|     | 29.6.2 Projectgeometry                             | . 629 |
| 29. | 7 Análisis de superficie (Analysis)                | . 631 |
|     | 29.7.1 Analysiszebra                               | . 631 |
|     | 29.7.2 Analysiscurvatura                           | . 631 |
|     | 29.7.3 Analysisdraft                               | . 632 |
|     | 29.7.4 Analysis Options                            | . 632 |
|     |                                                    |       |

| Cámaras y focos                      | 633 |
|--------------------------------------|-----|
| a.1 Manejo de cámaras                | 633 |
| 30.1.1 3dswivel y 3ddistance         | 636 |
| 30.1.2 Introducción al fotorrealismo | 639 |
| 30.1.3 Sun and sky                   | 640 |
| 30.1.4 Sky-Iluminación del cielo     | 641 |
| 30.1.5 Manejo de luces (Light)       | 641 |
| 30.1.6 Paleta Sun Properties         | 646 |
| 30.1.7 Renderizado (Render)          | 647 |
|                                      |     |

| Materiales y Render 2016                                                    | 655 |
|-----------------------------------------------------------------------------|-----|
| 31.1 Materiales                                                             | 655 |
| 31.1.1 Materials Browser                                                    | 655 |
| 31.1.2 Browse Material Libraries - Exploración de bibliotecas de materiales | 657 |
| 31.1.3 VS Material Mode                                                     | 658 |
| 31.1.4 Editor de materiales                                                 | 659 |
| 31.1.5 Create new materials - Creación de materiales nuevos                 | 660 |
| 31.1.6 Uso de canales de mapa para añadir realismo a las texturas           | 663 |
| 31.1.7 Procedural maps - Descripción de los tipos de mapa                   | 663 |
| 31.1.8 Material map                                                         | 666 |
| 31.1.9 Ajuste de mapas en objetos y caras                                   | 668 |
| 31.2 Render                                                                 | 669 |
| 31.2.1 Render in                                                            | 670 |
| 31.2.2 Rendercrop                                                           | 671 |
| 31.2.3 Renderexposure (alias Rederen)                                       | 672 |
| 31.3 Render presets manager (alias Rprerf)                                  | 675 |
| 31.4 Render to size output                                                  | 681 |
| 31.5 Observación de renderización                                           | 684 |
| 31.6 La mejor manera de obtener una renderización óptima                    | 685 |
| 31.7 Animation motion path                                                  | 697 |

| Nube de puntos                                                | . 701 |
|---------------------------------------------------------------|-------|
| 32.1 Nube de puntos                                           | . 701 |
| 32.1.1 Conociendo las nubes de puntos                         | . 701 |
| 32.1.2 Uso de Autodesk ReCap para crear nubes de puntos       | .701  |
| 32.1.3 Enlace de una nube de puntos a un dibujo               | . 702 |
| 32.1.4 Restricción                                            | . 702 |
| 32.1.5 Visualización de nubes de puntos                       | . 702 |
| 32.1.6 Cropping Point Clouds (recorte de nubes de puntos)     | . 703 |
| 32.1.7 Operaciones de edición estándar de las nubes de puntos | . 703 |
| 32.1.8 Autodesk ReCap                                         | . 703 |
| 32.1.9 Pointcloudattach                                       | . 707 |
| 32.2 Ficha Point Cloud                                        | . 710 |
| 32.2.1 Panel Display                                          | . 710 |
| 32.2.2 Panel Visualization                                    | . 711 |
| 32.2.3 Panel Cropping                                         | . 718 |
| 32.2.4 Panel section novedad 2016                             | . 720 |
| 32.2.5 Panel extract novedad 2016                             | . 724 |
| 32.2.6 Panel Options                                          | . 728 |
| 32.2.7 Referencias a objetos para las nubes de puntos         | . 731 |
| 32.2.8 Referencia al punto más cercano en un segmento plano   | . 731 |
| 32.2.9 Capturadores point cloud                               | . 735 |

| Νο   | vedades 2016                       | 739 |
|------|------------------------------------|-----|
| 33.1 | Dimension                          | 739 |
| 33.2 | Geometric Center                   | 747 |
| 33.3 | Revision cloud (nubes de revisión) | 748 |
| 33.4 | Textos múltiples                   | 750 |
| 33.5 | Impresión                          | 751 |
| 33.6 | Point cloud                        | 752 |
| 33.7 | Renderizado 2016                   | 752 |

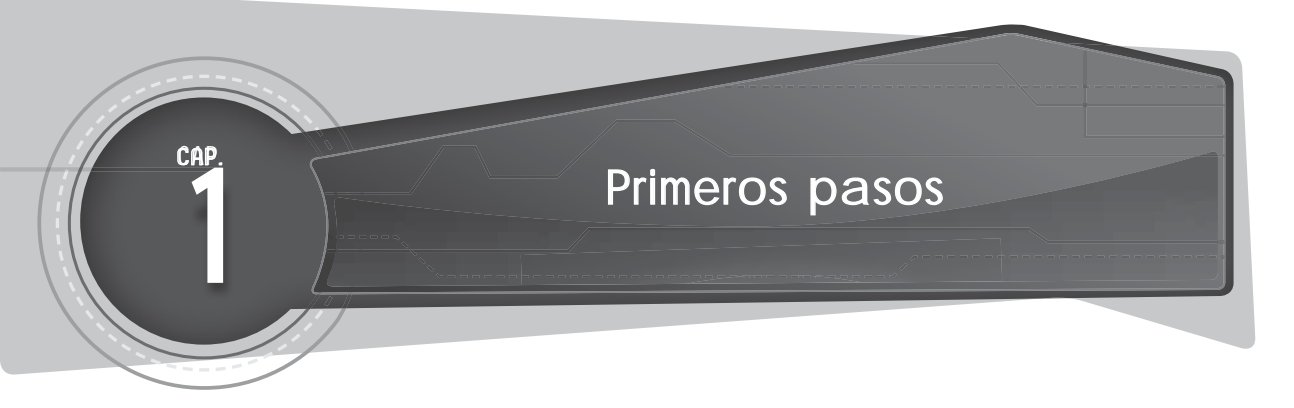

#### 1.1 DESCRIPCIÓN DEL AUTOCAD 2016

Ahora se puede diseñar y dar forma rápida a todo lo que nos rodea con potentes herramientas de diseño conectadas de Autodesk<sup>®</sup>. Además, crear impresionantes diseños en 3D, acelerar la documentación y conectarse a la nube para colaborar en los diseños y acceder a ellos desde un dispositivo móvil.

#### 1.1.1 Características

A. Herramientas de CAD 2D y 3D orientadas para diseño y documentación

Autodesk<sup>®</sup> AutoCAD<sup>®</sup> 2016 conecta los flujos de trabajo de diseño maximizándolo. Las nuevas herramientas de colaboración social con fuente de diseño aumentan la implicación de los participantes en los proyectos compartidos mejorando la calidad del proyecto final.

Gracias a las innumerables mejoras de ahorro de tiempo, aceleran el flujo de trabajo cotidiano.

Asimismo, resulta importante la cartografía activa y las potentes prestaciones nuevas para capturar la realidad.

AutoCAD, además, conecta todas las ideas de diseño al mundo que nos rodea y permite que se muestren en dos y tres dimensiones.

B. Más flexibilidad para diseñar en 3D

El potente conjunto de herramientas de diseño intuitivo ayuda a explorar y visualizar los conceptos en 3D.

C. Documentación rápida

El flujo de trabajo de los proyectos se agiliza con características que aceleran la información de los diseños.

D. Colaboración intuitiva

Permite el intercambio de ideas mediante tecnologías de diseño conectadas en la nube de Autodesk 360.

1.1.2 Requisitos del sistema para AutoCAD 2016 de 32 y 64 bits

- A. Sistema operativo
  - ▲ Microsoft<sup>®</sup> Windows<sup>®</sup> 10
  - Microsoft<sup>®</sup> Windows<sup>®</sup> 8/8.1 Empresa
  - Microsoft Windows 8/8.1 Pro
  - Microsoft Windows 8/8.1
  - Microsoft Windows 7 Enterprise
  - Microsoft Windows 7 Ultimate
  - Microsoft Windows 7 Professional
  - Microsoft Windows 7 Home Premium
- B. Tipo de CPU

Mínimo Intel® Pentium® 4 o AMD Athlon™ 64

- C. Memoria
  - ▲ Para 32 bits de AutoCAD 2016:
    - 4 GB (recomendado)
  - A Para 64 bits de AutoCAD 2016:
    - 8 GB (recomendado)
- D. Resolución de la pantalla

1024 × 768 (se recomienda 1600 × 1050 o superior) con color verdadero (*True Color*)

- E. Display Card
  - Adaptador de pantalla de Windows 1024 × 768 con capacidades de color verdadero (*True Color*)
  - → DirectX® 9 o DirectX 11 (tarjeta compatible recomendada)
- F. Espacio en disco Instalación de 6.0 GB
- G. Dispositivo de señalización MS-Ratón dispositivo compatible
- H. 8 Media (DVD) Descarga e instalación desde DVD
- I. <u>Navegador</u> Windows Internet Explorer 9.0 o posterior
- J. <u>.NET Framework</u> .NET Framework versión 4.5